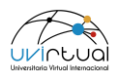

## Guía para Pre-Inscripción de prácticas

1. Debemos ingresar a <u>www.uvirtual.edu.co</u>, allí damos clic en la sección Estudiantes:

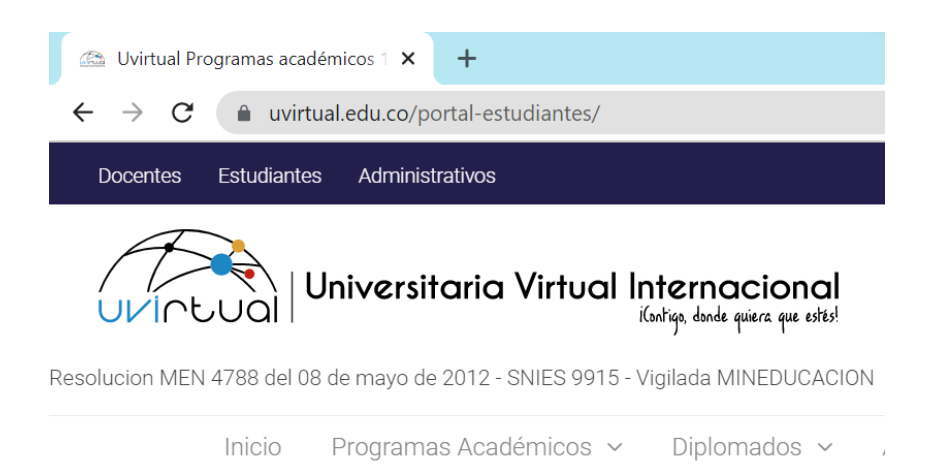

## **Portal Estudiantes**

2. Vamos a la parte inferior y damos clic en Portal de Prácticas:

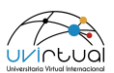

| (R | Uvirt         | ual Prog | ramas académicos 1 🗙 | +                  |   | $\sim$ |
|----|---------------|----------|----------------------|--------------------|---|--------|
| ←  | $\rightarrow$ | G        |                      | ortal-estudiantes/ | Ø | ☆      |

## **Prácticas Académicas**

| Portal de Prácticas |  |
|---------------------|--|
| F @ in <b>D</b>     |  |

3. Nos abre un formulario de Pre-registro a las prácticas académicas:

| Prácticas                       | Registro × +                              |                                                  |                   |         |
|---------------------------------|-------------------------------------------|--------------------------------------------------|-------------------|---------|
| $\leftrightarrow \rightarrow G$ | practicas.uvirtual.edu.co/registro/?_ga=2 | 2.203549013.476743901.1678457375-49186787.167354 | 48094             | ■ ピ ☆   |
|                                 | Universitaria Virt                        | ual Internacional<br>Koliq, dude quer que otes   | 1 of 3 Completado |         |
|                                 | Pre-inscripcion                           | a practicas                                      |                   |         |
|                                 |                                           |                                                  |                   |         |
|                                 |                                           |                                                  |                   |         |
| ۵                               | Datos básicos                             | - Datos academico                                | -                 | Revisar |

4. En los datos básicos, debemos ingresar el documento de identidad y damos clic en buscar:

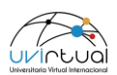

| Prácticas - Registro x +                      |                                                                                             |                                                                                                    |  |  |  |
|-----------------------------------------------|---------------------------------------------------------------------------------------------|----------------------------------------------------------------------------------------------------|--|--|--|
| $\leftrightarrow$ $\rightarrow$ C $\hat{m}$ p | racticas.uvirtual.edu.co/registro/?_ga=2.203549013.476743901.1678457375-49186787.1673548094 | Image: Image: Image |  |  |  |
|                                               | Datos básicos                                                                               |                                                                                                    |  |  |  |
|                                               | Fecha de pre inscripción a práctica *<br>10/03/2023                                         |                                                                                                    |  |  |  |
| 0                                             | Documento de Identidad*                                                                     | BUSCAR →                                                                                                    |  |  |  |

 Si estas autorizado para pre-inscribir la práctica te mostrara tus datos de contacto, si NO estas autorizado o si ya estas registrado, te mostrará un aviso de alerta. Importante: Se debe diligenciar los números de contacto.

| Prácticas - Regi | jistro X +                                                                                   |          |
|------------------|----------------------------------------------------------------------------------------------|----------|
| < → C (          | practicas.uvirtual.edu.co/registro/?_ga=2.203549013.476743901.1678457375-49186787.1673548094 | k        |
|                  | Datos básicos                                                                                |          |
|                  | Fecha de pre inscripción a práctica *<br>10/03/2023                                          |          |
| •                | Documento de Identidad *<br>000000000                                                        | BUSCAR → |
|                  | XXXXXXXX                                                                                     |          |
|                  | Correo El XXXXXXX@XXXX.XX                                                                    |          |
|                  |                                                                                              |          |
| . Para co        | ontinuar se da clic en                                                                       |          |

7. En los Datos académicos debemos seleccionar la modalidad de práctica que se va a realizar, los demás datos los carga por defecto.

SIGUIENTE

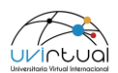

| S Prácticas - Registro X                               | +                                        |                 |                                                 |
|--------------------------------------------------------|------------------------------------------|-----------------|-------------------------------------------------|
| $\leftarrow$ $\rightarrow$ C (a) practicas.uvirtual.ec | lu.co/registro/?_gl=1*c5c2hn*_ga*Mzk1MTY | wNDY3LjE2NjYxMz | 2Y1Mjl.*_ga_XM5ZHXXEXJ*MTY3ODQ2MjMzOC4yOC4xLjE  |
|                                                        | Dat                                      | os aca          | démicos                                         |
|                                                        | 2A-2023                                  | ~               | Profesional Universitario en Diseño Grafico 🗸 🗸 |
| \$                                                     | Modalidad de Práctica a Escoger*         | ~               |                                                 |

- 8. Para continuar se da clic en
  - 9. En la sección final de revisión, debemos leer y si están de acuerdo con: a) el envío de información institucional a sus correos, b) el reglamento de prácticas y c) la política de tratamiento de datos, entonces seleccionar la casilla de verificación y dar clic en ENVIAR.

SIGUIENTE

| Prácticas - Registro                                | x +                                                                                         |                       |       |
|-----------------------------------------------------|---------------------------------------------------------------------------------------------|-----------------------|-------|
| $\leftrightarrow$ $\rightarrow$ $C$ $$ practicas.uv | virtual.edu.co/registro/?_gl=1*c5c2hn*_ga*Mzk1MTYwNDY3LjE2NjYxMzY1MjI.*_ga_XM5ZHXXEXJ*MTY3O | DQ2MjMzOC4yOC4xLjE2Nz |       |
|                                                     | Revisión final                                                                              |                       |       |
|                                                     |                                                                                             |                       |       |
|                                                     |                                                                                             |                       |       |
|                                                     | Acepto recibir información promocional de la Institución                                    | Si No                 |       |
|                                                     |                                                                                             |                       |       |
|                                                     | i He leido y acepto el Reglamento de practicas y pasantías                                  |                       |       |
| <b>\$</b>                                           |                                                                                             |                       |       |
|                                                     | He leido y acepto la Politica de Tratamiento de Datos Personales                            |                       | ENVIA |
|                                                     |                                                                                             |                       |       |

10. A sus correos institucionales les llegará un mensaje donde se les solicita Subir Documentos: Importante: Revisar en bandeja de Spam y/o no deseados, en caso de no recibirlo.

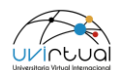

## UVirtual - Ya puedes subir tus documentos.

| NO         | notificaciones@uvirtual.edu.co<br>▶ JUE MAR 9 5:49 PM • ⑦ • INBOX |
|------------|-------------------------------------------------------------------|
| $\bigcirc$ | Wilson                                                            |

|                                                            | UVirtual - Ya puedes subir tus               | documentos              |
|------------------------------------------------------------|----------------------------------------------|-------------------------|
|                                                            | Para subir sus documentos favor hacer clic e | en el siguiente enlace: |
|                                                            | Subir<br>documentos                          |                         |
| Respuesta · Responder a todos · Reenviar · Editar como nue | evo                                          |                         |

 11. Al ingresar al botón Subir Documentos del correo enviado. Les aparecerá que información y/o que documentos deben cargar para formalizar su práctica.
Importante: Solo de Eben subir documentos con extensión .PDF

| Prácticas - Documentos × +                                                             |                                                                                           |
|----------------------------------------------------------------------------------------|-------------------------------------------------------------------------------------------|
| $\leftrightarrow$ $\rightarrow$ C (a) practicas.uvirtual.edu.co/documentos/?d=79970588 |                                                                                           |
|                                                                                        | Documentos<br>ULINEUAI Universitaria Virtual Internacional<br>Kodige book guera que obtai |
|                                                                                        | Wilson Cifuentes                                                                          |
| E E                                                                                    | Favor completar los documentos pendientes a continuación                                  |
| *                                                                                      | Carta funciones:                                                                          |
| EL DE                                                                                  | Hemos recibido su documento Completado                                                    |
|                                                                                        | Rut:                                                                                      |
| D-L                                                                                    | ( Formatos aceptados: pdf. doc/<br>docx - Tamaño máximo : 9mb )                           |

Finalmente, esta documentación será revisada y validada por el equipo en cargado y se encargara de enviarles la notificación por correo de si su práctica fue Aprobada o No.